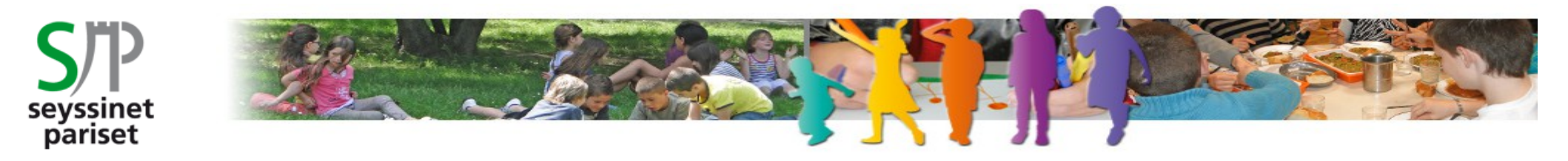

Service Enfance et Vie Scolaire

# **PORTAIL FAMILLE « SERVICES EN LIGNE »**

### **RESERVATIONS / ANNULATIONS PLANNING**

- Sur la page d'accueil <u>https://servicesenligne.seyssinet-pariset.fr</u> renseignez votre nom et votre mot de passe puis cliquez sur <u>« Se connecter »</u>
- L'aide en ligne sur la page d'authentification et sur chaque écran récapitule les fonctionnalités indispensables.

Accès au contenu | Accessibilité Aide Plan du site

- Pensez bien à vous déconnecter du portail famille après chaque visite.

Mon compte: [TESTCOMM] 🝠 Déconnexion

#### **VISION GLOBALE DES MENUS**

• Le menu « Planning » est à présent disponible

SERVICES EN LIGNE SEYSSINET-PARISET Planning Mon dossier Inscription Consulter mon dossier et Visualiser les activités de • Visualiser le planning de mes démarches mes enfants mes enfants -Modifier mes coordonnées Effectuer de nouvelles réservations Accéder à mes documents dématerialisés Simulation Calculer mon quotient familial Voir le tarif des activités

### 1 – <u>PLANNING</u>

- ◆ En cliquant sur « Planning » → « Activités enfance », vous visualiser les jours de présence de votre ou vos enfant(s).
  - Lorsque plusieurs enfants sont concernés par les activités, un symbole différent est associé

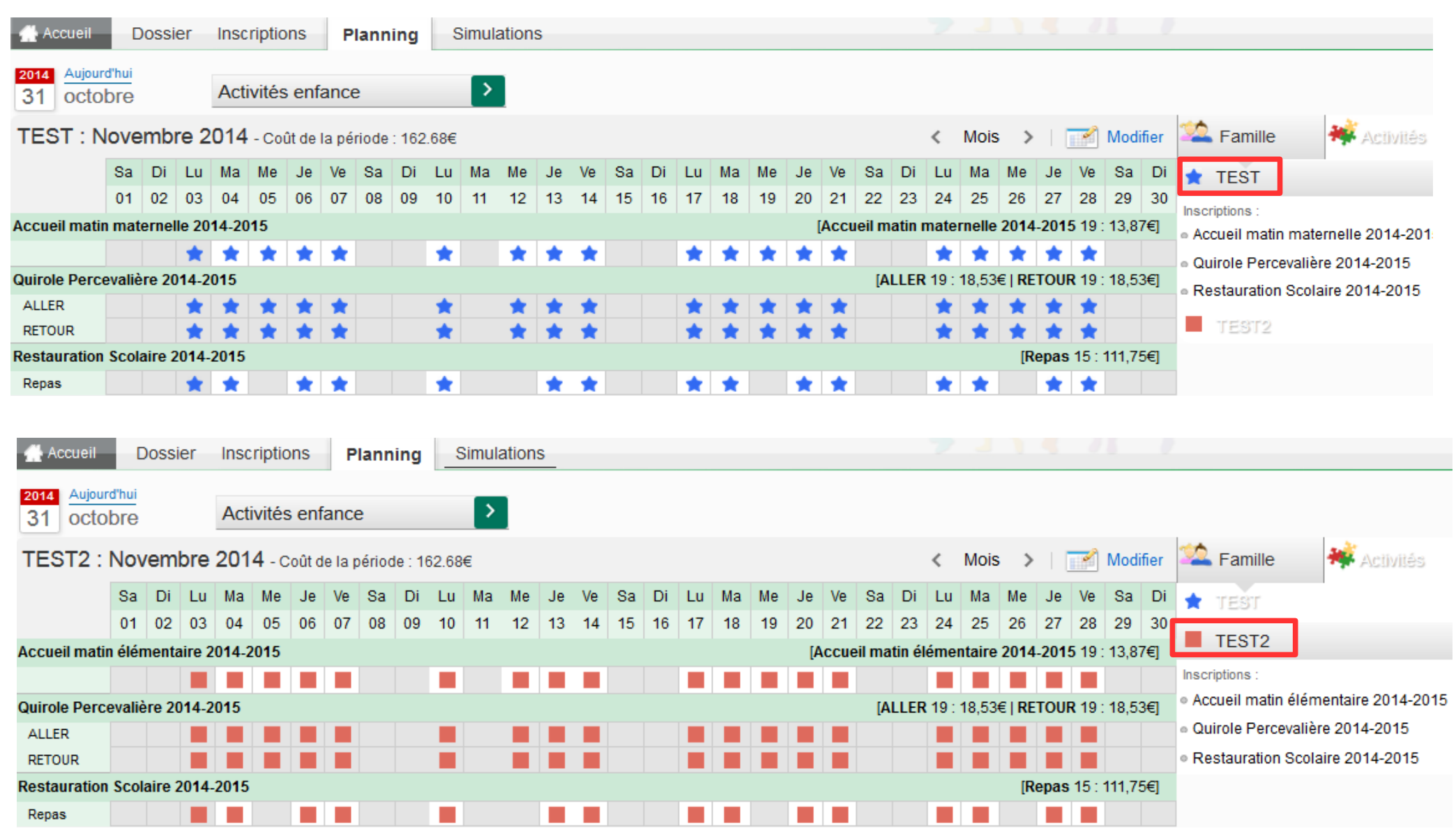

#### - L'onglet « Activités » permet de visualiser les jours de présence par activité pour les deux enfants simultanément

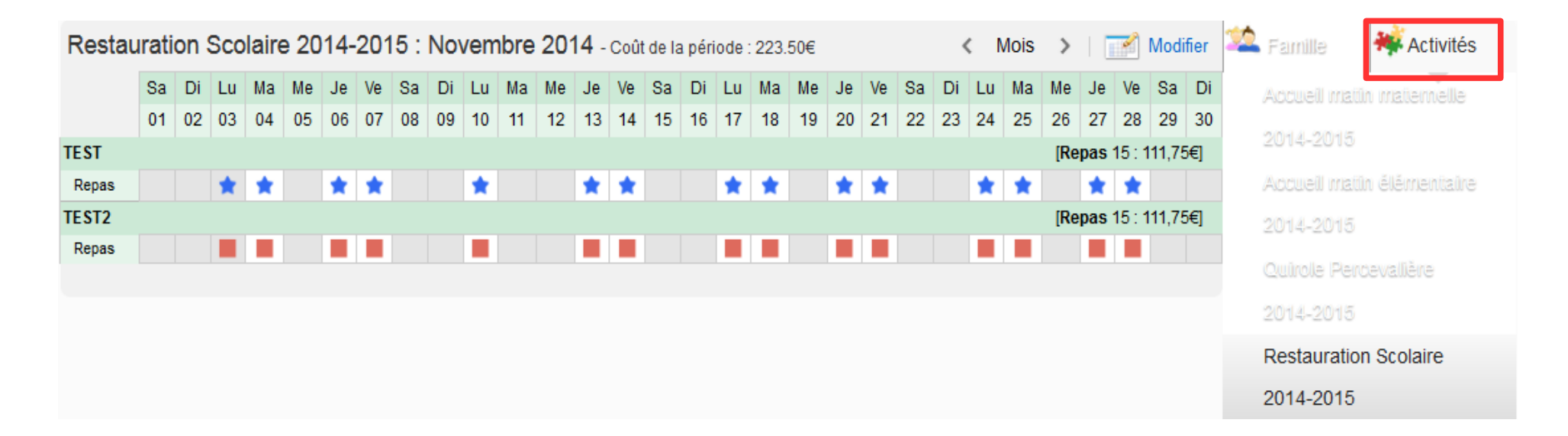

- Pour réserver ou annuler des jours de présence
  - Choisir l'enfant concerné et cliquez sur « Modifier »

| TEST : Novem | FEST : Novembre 2014 - Coût de la période : 162.68€ K Mois > |    |    |    |    |    |    |    |    |    |    |    |    |    |    | >  | Modifier |    |    |    |    |    |    |    |    |    |    |    |    |    |
|--------------|--------------------------------------------------------------|----|----|----|----|----|----|----|----|----|----|----|----|----|----|----|----------|----|----|----|----|----|----|----|----|----|----|----|----|----|
|              | Sa                                                           | Di | Lu | Ма | Me | Je | Ve | Sa | Di | Lu | Ма | Me | Je | Ve | Sa | Di | Lu       | Ма | Me | Je | Ve | Sa | Di | Lu | Ма | Me | Je | Ve | Sa | Di |
|              | 01                                                           | 02 | 03 | 04 | 05 | 06 | 07 | 08 | 09 | 10 | 11 | 12 | 13 | 14 | 15 | 16 | 17       | 18 | 19 | 20 | 21 | 22 | 23 | 24 | 25 | 26 | 27 | 28 | 29 | 30 |

◆ Cochez ou décochez les jours de présence de votre enfant → Cliquez sur « Enregistrer »

Il est possible de modifier le planning jusqu'à la veille avant 12 h pour l'ensemble des temps d'accueil.

| <pre> FEST : Novembre 2014 </pre> Mois >     |                                                                         |      |    |    |    |    |    |    |            |         |         |    |       |         |         |    |    |         |      |    |    |    |    |    |    |    |    |         |           |      |
|----------------------------------------------|-------------------------------------------------------------------------|------|----|----|----|----|----|----|------------|---------|---------|----|-------|---------|---------|----|----|---------|------|----|----|----|----|----|----|----|----|---------|-----------|------|
|                                              | Sa                                                                      | Di   | Lu | Ма | Me | Je | Ve | Sa | Di         | Lu      | Ма      | Me | Je    | Ve      | Sa      | Di | Lu | Ма      | Me   | Je | Ve | Sa | Di | Lu | Ма | Me | Je | Ve      | Sa        | Di   |
|                                              | 01                                                                      | 02   | 03 | 04 | 05 | 06 | 07 | 08 | 09         | 10      | 11      | 12 | 13    | 14      | 15      | 16 | 17 | 18      | 19   | 20 | 21 | 22 | 23 | 24 | 25 | 26 | 27 | 28      | 29        | 30   |
| Accueil matin maternelle 2014-2015 19 : 13,8 |                                                                         |      |    |    |    |    |    |    |            |         | 87€]    |    |       |         |         |    |    |         |      |    |    |    |    |    |    |    |    |         |           |      |
|                                              |                                                                         |      | *  | ✓  | ✓  | ✓  | ✓  |    |            | ✓       |         | ✓  | ✓     | ✓       |         |    | ✓  | ✓       | ✓    | ✓  | ✓  |    |    | ✓  | ✓  | ✓  | ✓  | ✓       |           |      |
| Quirole Percevalière                         | (uirole Percevalière 2014-2015 [ALLER 19 : 18,53€   RETOUR 19 : 18,53€] |      |    |    |    |    |    |    |            |         | 53€]    |    |       |         |         |    |    |         |      |    |    |    |    |    |    |    |    |         |           |      |
| ALLER                                        |                                                                         |      | *  | *  | *  | *  | *  |    |            | *       |         | *  | *     | *       |         |    | *  | *       | *    | *  | *  |    |    | *  | *  | *  | *  | *       |           |      |
| RETOUR                                       |                                                                         |      | *  | *  | *  | *  | *  |    |            | *       |         | *  | *     | *       |         |    | *  | *       | *    | *  | *  |    |    | *  | *  | *  | *  | *       |           |      |
| Restauration Scolair                         | e 2014-2                                                                | 2015 |    |    |    |    |    |    |            |         |         |    |       |         |         |    |    |         |      |    |    |    |    |    |    |    | [  | Repas ' | 15 : 111, | 75€] |
| Repas                                        |                                                                         |      | *  | ✓  |    | ✓  | ✓  |    |            | ✓       |         |    | ✓     | ✓       |         |    | ✓  | ✓       |      | ✓  | ✓  |    |    | ✓  | ✓  |    | ✓  | ✓       |           |      |
|                                              |                                                                         |      |    |    |    |    |    |    |            |         |         |    |       |         |         |    |    |         |      |    |    |    |    |    |    |    |    |         |           |      |
|                                              |                                                                         |      |    |    |    |    |    | 5  | Quitter la | a modif | ication | 8  | Modif | ication | avancée | •  |    | Enregis | trer |    |    |    |    |    |    |    |    |         |           |      |

# • L'écran suivant permet de visualiser et de valider définitivement les modifications. Il est encore possible d'annuler en cas d'erreur

| Accueil             | Dossier                           | Inscriptions                               | Planning                               | Simulations                                      |            |           |              |                                 |
|---------------------|-----------------------------------|--------------------------------------------|----------------------------------------|--------------------------------------------------|------------|-----------|--------------|---------------------------------|
| /alidatio           | on des                            | réservati                                  | ons                                    |                                                  |            |           |              |                                 |
| Afin d'e<br>Si vous | enregistrer dé<br>s cliquez sur ' | finitivement votre<br>'Annuler'', vos rése | saisie, veuillez o<br>ervations seront | cliquer sur le bouton "Terminer".<br>supprimées. |            |           |              |                                 |
| Daiement            | à récepti<br>tulatif de v         | on de votre<br>otre saisie                 | prochaine                              | facture                                          |            |           |              |                                 |
| Elément             |                                   |                                            |                                        |                                                  | Date       |           | Tarification | Coût                            |
| Restauration        | n Scolaire 20                     | 14-2015 - Repas                            |                                        |                                                  | 13/11/2014 |           | à l'unité    | 7.45€                           |
|                     |                                   |                                            |                                        |                                                  |            |           | Total de vos | modifications à l'unité : 7.45€ |
|                     |                                   |                                            |                                        |                                                  |            | S Annuler | Terminer     |                                 |

◆ Si vous souhaitez réserver les mêmes jours pour plusieurs enfants ou pour une longue période, cliquez sur « modification avancée » et sélectionnez les activités et les dates → Cliquez sur « Enregistrer »

| Accueil Dossier               | Inscriptions Planning Simulations                                                                          |
|-------------------------------|----------------------------------------------------------------------------------------------------|
| Vous êtes ici : Planning > Aj | puter des réservations                                                                                     |
|                               | SAISIR RAPIDEMENT DES JOURNÉES                                                                             |
| Activités enfance             | Attention, l'ajout de réservation périodique ne supprime pas les réservations qui pourraient déjà exister. |
| Ajouter des réservations      | Saisie d'une semaine type                                                                                  |
| Dupliquer des réservation     | Les champs obligatoires sont précédés d'un astérisque (*).                                                 |
|                               | * Activité : Choisissez une activité                                                                       |
|                               | * Personnes concernées : 🔄 Test                                                                            |
|                               | Test2                                                                                                    |
|                               | □ Scolaire                                                                                                 |
|                               | Enfance                                                                                                    |
|                               | * Du: 31 V octobre V 2014 V                                                                                |
|                               | * Au : 31 V/octobre V/2014 V                                                                               |
|                               | * Périodicité : Toutes les semaines 🗸                                                                      |
|                               | * Semaine : 🗌 Lundi                                                                                        |
|                               | Mardi                                                                                                    |
|                               | Mercredi                                                                                                   |
|                               | 🗌 Jeudi                                                                                                    |
|                               | □ Vendredi                                                                                                 |
|                               | □ Samedi                                                                                                   |
|                               |                                                                                                    |
|                               | Enregistrer                                                                                                |

◆ Vous pouvez également appliquer le planning d'un enfant à un ou plusieurs autres enfants → Cliquez sur « Enregistrer »

| 🔮 Accueil 🛛 Dossier             | Inscriptions Planning Simulations                                                                                         |  |  |  |  |  |  |  |  |  |  |  |  |
|---------------------------------|----------------------------------------------------------------------------------------------------|--|--|--|--|--|--|--|--|--|--|--|--|
| Vous êtes ici : Planning > Dupl | iquer des réservations                                                                                                    |  |  |  |  |  |  |  |  |  |  |  |  |
|                                 | DUPLIQUER RAPIDEMENT DES JOURNÉES                                                                                         |  |  |  |  |  |  |  |  |  |  |  |  |
| Activités enfance               | Attention : la duplication des réservations ne supprime pas votre planning existant. De plus les services de la mairie se |  |  |  |  |  |  |  |  |  |  |  |  |
| Ajouter des réservations        | réservent le droit de modifier vos demandes de réservation.                                                               |  |  |  |  |  |  |  |  |  |  |  |  |
| Dupliquer des réservations      | Duplication de planning                                                                                                   |  |  |  |  |  |  |  |  |  |  |  |  |
|                                 | Les champs obligatoires sont précédés d'un astérisque (*).                                                                |  |  |  |  |  |  |  |  |  |  |  |  |
|                                 | * Activité : Quirole Percevalière 2014-2015 🔽                                                                             |  |  |  |  |  |  |  |  |  |  |  |  |
|                                 | * Personne source : Test                                                                                                  |  |  |  |  |  |  |  |  |  |  |  |  |
|                                 | * Personnes cibles : 🗌 Test                                                                                               |  |  |  |  |  |  |  |  |  |  |  |  |
|                                 | □ Test2                                                                                                    |  |  |  |  |  |  |  |  |  |  |  |  |
|                                 | □ Scolaire                                                                                                    |  |  |  |  |  |  |  |  |  |  |  |  |
|                                 | □ Enfance                                                                                                    |  |  |  |  |  |  |  |  |  |  |  |  |
|                                 | * Du: 31 V/octobre V/2014 V                                                                                               |  |  |  |  |  |  |  |  |  |  |  |  |
|                                 | * Au : 31 V octobre V 2014 V                                                                                              |  |  |  |  |  |  |  |  |  |  |  |  |
|                                 | Enregistrer                                                                                                    |  |  |  |  |  |  |  |  |  |  |  |  |